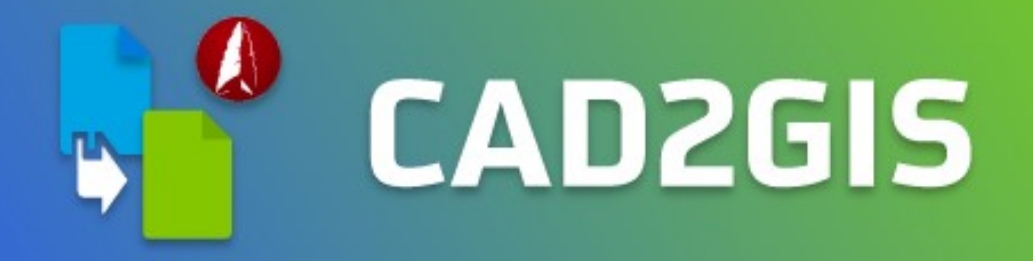

# **CAD2GIS - Anleitung**

Created by

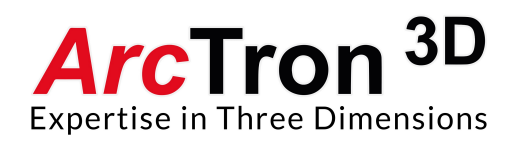

Adresse: Ringstr. 8 D-93177 Altenthann Tel: +49 9408 8501-0 Fax: +49 9408 8501-21

Ansprechpartner:Dipl. Ing. (FH) Dominik WestermannE-Mail:info@arctron.deWeb:www.arctron.de

# Inhaltsverzeichnis

| Einleitung                                          | 3  |
|-----------------------------------------------------|----|
| Bearbeitung einer Planums-Einmessung                | 3  |
| Projekteinstellungen                                | 7  |
| Schritt 1: Neues Projekt erstellen                  |    |
| Schritt 2: Flächen- und Schnittnummer zuweisen      | 12 |
| Schritt 3: Element-Attribute sichten und bearbeiten | 13 |
| Schritt 4: Elemente als GIS-Shapefiles exportieren  |    |
| Schritt 5: Objektart-Elemente einzeichnen           | 21 |
| Funde einzeichnen                                   | 31 |

#### Einleitung

How To CAD2GIS

CAD2GIS ist ein ArchäoCAD-Modul welches Ihnen ermöglicht DAT-Files, welche mit unsere App tGIS erstellt wurden in ArchäoCAD zu laden, die Zeichnung fortzuführen, Objekte zu attributieren und schließlich die Daten in ein gis-konformes Format zu exportieren.

#### **Bearbeitung einer Planums-Einmessung**

Empfehlung:

Bearbeiten Sie möglichst Ihre Messdatten nach Planum getrennt. Dadurch erleichtern Sie sich das Arbeiten und behalten den Überblick über Ihre Daten.

Öffnen Sie ArchäoCAD und benutzen Sie die Plandraw-Funktion (Automatische Planzeichnung) um ein DAT-File automatisiert einzuladen.

| A. DD88.                                   | 1 = ↔ · ⇒ ·                          | 🗇 💮 Zeichnen und Be                  | ischrift ▼ Ŧ                           | Au                                             | itodesk AutoCAD 2019 - NICH                     | T FÜR DEN WIEDERVE        | RKAUF Zeichnung | 1.dwg        | ► Stichwort               | oder Frage eingeben | ArcTro        | n3D  | - 67 0   |
|--------------------------------------------|--------------------------------------|--------------------------------------|----------------------------------------|------------------------------------------------|-------------------------------------------------|---------------------------|-----------------|--------------|---------------------------|---------------------|---------------|------|----------|
| Datei Bearbeiten<br>Start Einfügen Beschri | Ansicht Einfüge<br>ften Parametrisch | n Format Extras<br>Ansicht Verwalten | Zeichnen Bemaßur<br>Ausgabe Add+ins Zi | g Andern Parametris<br>Jsammenarbeiten Verfügl | ich Fenster Hilfe Ri<br>bare Apps Arrange Archi | aster<br>aoCAD Rasterwerk | zeuge 📼 •       | _            |                           |                     |               |      | _        |
|                                            | 🔯 Planum festlegen                   | 🚫 Kontur 🔹                           | Texteingabe                            | Koordinatenrahmen •                            | 😽 Layerfilter umschalten                        | 2 Punktwolke              | Einsetzen       | ne 😄 📼       | D Objektnummern ausgehen  |                     | RF 27         |      |          |
| 🞇 Autom. Planzeichnung                     | 🚫 Objektkontur 🔹                     | O Profil +                           | Texthöhe verändern                     | Profilrahmen -                                 | Block-Manager                                   | Rekonstruktion            | Entrerren       |              | Objektnummern verschieben | Attribut-Manager    | 60 50         | ۲    |          |
| Einmessung-Dateieditor                     | 🙆 Profil 🔹                           | Schraffur 🔹                          | 🙆 Text drehen 🔹                        | Lineal -                                       | 💠 Fotogrammetriemarker                          | 🛃 3D-BKS 🔹                | Zuschneiden     | 2 10 LL      | D Objektnummern Lauout    | 🕞 Objekt-Manager    | PA PA         | n    | <u> </u> |
|                                            | Schraffur •                          | Textinformationen                    | A Texte hervorheben                    | Bibliotheken 🔹                                 | zi Höhe -                                       | B 3D-Polylinie •          | 20schilleluen   | 1995 TIP 100 | www.objektioninen-cayout  |                     | <b>1</b> 22   |      |          |
| Datenübertragung 💌                         | Planum *                             | Profil *                             | Text •                                 | Lavout 💌                                       | Werkzeuge 🔻                                     | 3D 💌                      | Messfoto        | Pixelbild    | Objektdaten               | Auswertung          | Einstellungen | Info | CAD2GIS  |

In unserem Beispiel laden wir ein DAT-File in ArchäoCAD, welches mit unserer App tGIS erstellt wurde. Die Messdaten sind somit vorattributiert.

| // 31.10.2019 -  | 11:00 |               |               |                                                          |
|------------------|-------|---------------|---------------|----------------------------------------------------------|
| 2 1_GR           | X     | 4514545.762 Y | 5422871.562 Z | 341.974   CAT = 30   ELE = Grabungsgrenze   BGR = 0000FF |
| 3 1 GR           | X     | 4514542.099 Y | 5422867.301 Z | 342.169   CAT = 30   ELE = Grabungsgrenze   BGR = 0000FF |
| 4 1 GR           | х     | 4514539.514 Y | 5422869.112 Z | 341.747   CAT = 30   ELE = Grabungsgrenze   BGR = 0000FF |
| 5 1 GR           | х     | 4514537.088 Y | 5422867.410 Z | 342.016   CAT = 30   ELE = Grabungsgrenze   BGR = 0000FF |
| 6 1 GR           | х     | 4514531.491 Y | 5422872.834 Z | 341.696   CAT = 30   ELE = Grabungsgrenze   BGR = 0000FF |
| 7 1 GR           | х     | 4514524.645 Y | 5422860.735 Z | 341.895   CAT = 30   ELE = Grabungsgrenze   BGR = 0000FF |
| 8 1_GR           | х     | 4514512.182 Y | 5422868.858 Z | 341.766   CAT = 30   ELE = Grabungsgrenze   BGR = 0000FF |
| 9 1_GR           | Х     | 4514495.495 Y | 5422879.606 Z | 341.827   CAT = 30   ELE = Grabungsgrenze   BGR = 0000FF |
| 10 1 GR          | х     | 4514500.214 Y | 5422888.011 Z | 341.827   CAT = 30   ELE = Grabungsgrenze   BGR = 0000FF |
| 11 1 GR          | х     | 4514504.012 Y | 5422892.722 Z | 341.843   CAT = 30   ELE = Grabungsgrenze   BGR = 0000FF |
| 12 1 GR          | х     | 4514510.277 Y | 5422900.883 Z | 342.058   CAT = 30   ELE = Grabungsgrenze   BGR = 0000FF |
| 13 1 GR          | Х     | 4514515.477 Y | 5422896.209 Z | 341.749   CAT = 30   ELE = Grabungsgrenze   BGR = 0000FF |
| 14 1 GR          | х     | 4514516.997 Y | 5422897.184 Z | 341.943   CAT = 30   ELE = Grabungsgrenze   BGR = 0000FF |
| 15 1 GR          | х     | 4514525.579 Y | 5422888.619 Z | 341.806   CAT = 30   ELE = Grabungsgrenze   BGR = 0000FF |
| 16 1 GR          | х     | 4514535.637 Y | 5422878.532 Z | 341.821   CAT = 30   ELE = Grabungsgrenze   BGR = 0000FF |
| 17 1 GR          | х     | 4514540.182 Y | 5422875.630 Z | 341.799   CAT = 30   ELE = Grabungsgrenze   BGR = 0000FF |
| 18 1 GR @        | Х     | 4514545.762 Y | 5422871.562 Z | 341.974   CAT = 30   ELE = Grabungsgrenze   BGR = 0000FF |
| // 4.11.2019 - 8 | :00   |               |               |                                                          |
| 20 1_TS          | Х     | 4514531.587 Y | 5422864.948 Z | 344.183   CAT = 0   ELE = Totalstation   BGR = 0000FF    |
| // 4.11.2019 - 1 | 5:00  |               |               |                                                          |
| 22 1 BR 2        | х     | 4514520.988 Y | 5422885.685 Z | 341.539   CAT = 4   ELE = Bronze   BGR = 00FF00          |
| 23 1 OK 16       | х     | 4514518.232 Y | 5422886.008 Z | 341.563   CAT = 20   ELE = Grab   BGR = FFFFFF           |
| 24 1 OK 16       | х     | 4514518.386 Y | 5422886.101 Z | 341.556   CAT = 20   ELE = Grab   BGR = FFFFFF           |
| 25 1 OK 16       | х     | 4514518.352 Y | 5422886.079 Z | 341.556   CAT = 20   ELE = Grab   BGR = FFFFFF           |
| 26 1 OK 16       | Х     | 4514518.421 Y | 5422886.135 Z | 341.555   CAT = 20   ELE = Grab   BGR = FFFFFF           |
| 27 1 OK 16       | х     | 4514518.456 Y | 5422886.225 Z | 341.565   CAT = 20   ELE = Grab   BGR = FFFFFF           |
| 28 1 OK 16       | х     | 4514518.454 Y | 5422886.361 Z | 341.579   CAT = 20   ELE = Grab   BGR = FFFFFF           |
| 29 1 OK 16       | х     | 4514518.397 Y | 5422886.592 Z | 341.580   CAT = 20   ELE = Grab   BGR = FFFFFF           |
| 30 1 OK 16       | х     | 4514518.246 Y | 5422886.903 Z | 341.597   CAT = 20   ELE = Grab   BGR = FFFFFF           |
| 31 1 OK 16       | х     | 4514518.196 Y | 5422887.139 Z | 341.611   CAT = 20   ELE = Grab   BGR = FFFFFF           |
| 32 1 OK 16       | х     | 4514518.119 Y | 5422887.330 Z | 341.617   CAT = 20   ELE = Grab   BGR = FFFFFF           |
| 33 1_OK_16       | Х     | 4514518.097 Y | 5422887.515 Z | 341.621   CAT = 20   ELE = Grab   BGR = FFFFFF           |
| 34 1_OK_16       | х     | 4514517.938 Y | 5422887.650 Z | 341.619   CAT = 20   ELE = Grab   BGR = FFFFFF           |
| 35 1 OK 16       | X     | 4514517.836 Y | 5422887.991 Z | 341.618   CAT = 20   ELE = Grab   BGR = FFFFFF           |
| 36 1 OK 16       | х     | 4514517.878 Y | 5422888.120 Z | 341.621   CAT = 20   ELE = Grab   BGR = FFFFFF           |
| 37 1 OK 16       | х     | 4514517.984 Y | 5422888.269 Z | 341.625   CAT = 20   ELE = Grab   BGR = FFFFFF           |
| 38 1 OK 16       | Х     | 4514518.042 Y | 5422888.377 Z | 341.626   CAT = 20   ELE = Grab   BGR = FFFFFF           |
| 39 1 OK 16       | х     | 4514518.016 Y | 5422888.534 Z | 341.627   CAT = 20   ELE = Grab   BGR = FFFFFF           |
| 40 1_OK_16       | х     | 4514517.909 Y | 5422888.644 Z | 341.631   CAT = 20   ELE = Grab   BGR = FFFFFF           |

Wählen Sie im Plandraw-Modul die Option Planum-Einmessung aus und klicken Sie auf weiter

| Das ArchäoCAD-Modul F<br>ermöglicht das automatisc<br>der Messdaten archäologis | PLANDRAW<br>che Zeichnen<br>cher Befunde. |
|---------------------------------------------------------------------------------|-------------------------------------------|
| Art der Messdaten:                                                              |                                           |
| Planum-Einmessung                                                               | Archão                                    |
| O Profil-Einmessung                                                             | CAD                                       |
| O Andere Einmessung                                                             | Datei                                     |
| Einstellungen.                                                                  |                                           |

In den PlanDraw-Optionen können Sie nun diverse Einstellungen tätigen um den zeichnerischen Output Ihrer Messdaten zu beeinflussen.

| inmessung                 |                    | Planzeichnung        |
|---------------------------|--------------------|----------------------|
| Max. Objektpunktabstan    | d:                 | Protokollhilfslinien |
| 0.5 01.0                  | 02.0               | Punktbeschreibungen  |
| Abstand (in m.):          | 10.0               | Zeilennumerierungen  |
| Min Objektourektabetan    | d.                 | Objektnumerierungen  |
|                           | u.                 | zusammenziehen       |
| 0.01 0.05                 | 0 0.10             |                      |
| Abstand (in m.):          | 0.05               | Programmlauf         |
| 기 Nullkoordinaten (0/0) v | erwerfen           | Einzelobjekt-Zoom    |
| Kodierungen der Eleme     | ente merken        | Akustische Signale   |
| tapelverarbeitung         |                    |                      |
| Mehrere Dateien eines     | Verzeichnisses pro | zessieren            |
|                           |                    |                      |

Klicken Sie auf weiter. Navigieren Sie zum Speicherort Ihres DAT-Files und öffnen Sie es.

| A Einzulesende Tach                                                    | y <mark>meter-Datei</mark> v | vählen       |         |   |    |   |     |         |          | Х |
|------------------------------------------------------------------------|------------------------------|--------------|---------|---|----|---|-----|---------|----------|---|
| Suchen in:                                                             | Planum                       |              |         | ~ | \$ | a | × 📮 | Ansicht |          | • |
| Verlauf<br>E<br>Dokumente<br>Novorten<br>Eavorten<br>Desktop<br>Esktop | Name                         | um_001.dat   | ^       |   |    |   |     |         |          |   |
|                                                                        | Dateiname:                   | 002_Planum_0 | 001.dat |   |    |   |     | ~       | Öffnen   | • |
|                                                                        | Dateityp:                    | *.dat        |         |   |    |   |     | ~       | Abbreche | n |

Die automatisierte Zeichnungsfunktion startet und nach kurzer Zeit sehen Sie das Zeichnungsergebnis.

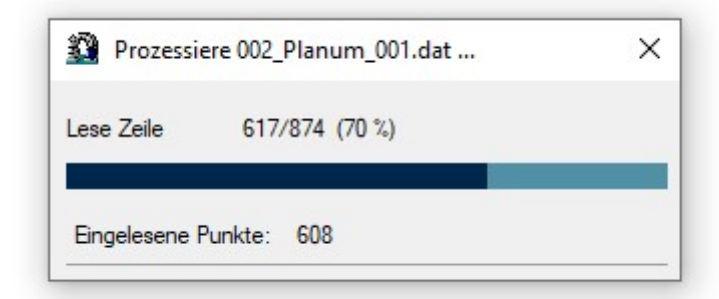

Den Statistik-Dialog können Sie bei Bedarf sichern bzw. beenden.

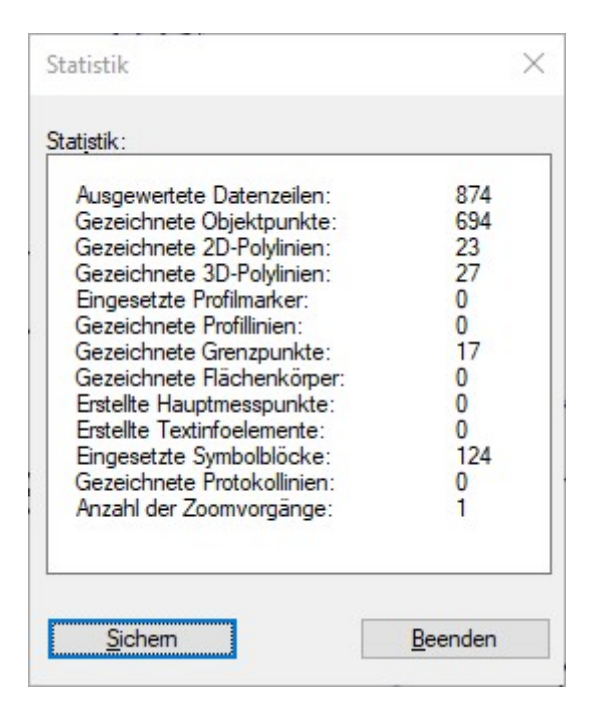

Das Zeichnungsergebnis sieht wie folgt aus:

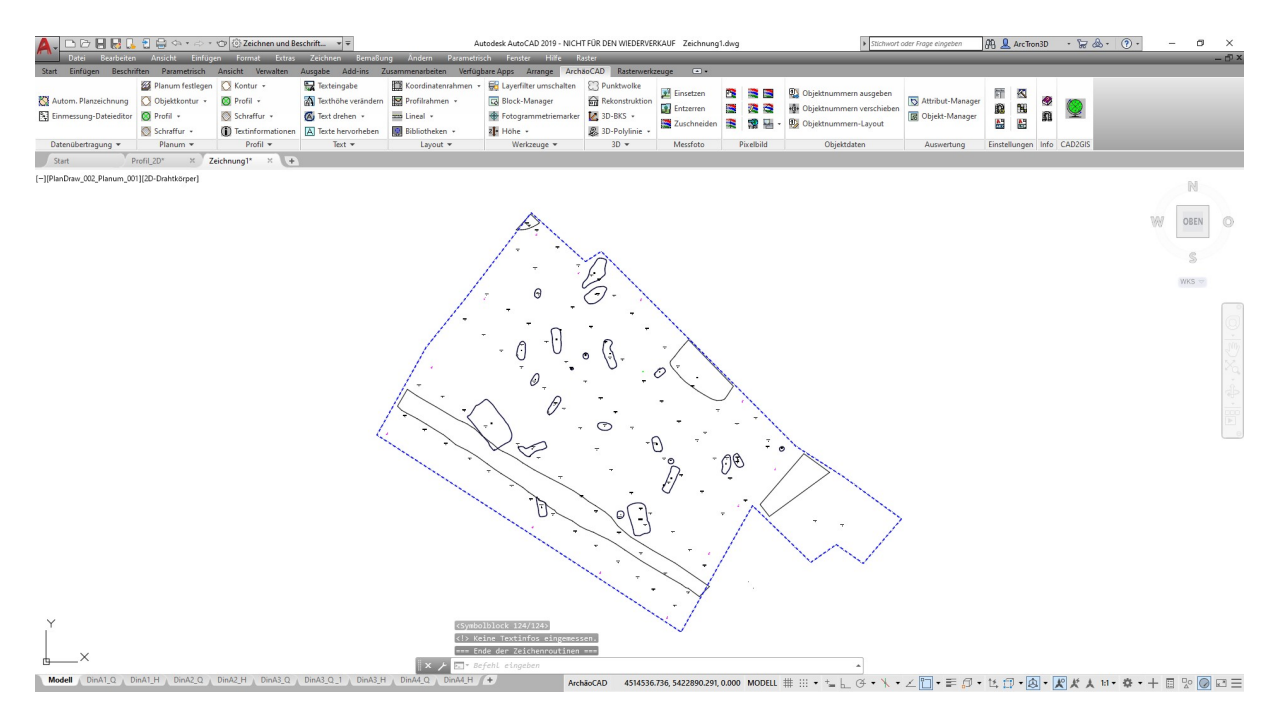

Sichern Sie zunächst diesen Bearbeitungsstand.

Öffnen Sie den CAD2GIS-Manager. Sie erreichen den Dialog durch das anklicken des CAD2GIS-Icons im ArchäoCAD-Ribbon

| Start Einfügen Beschri | ften Parametrisch  | Ansicht Verwalten | Ausgabe Add-ins Z   | usammenarbeiten Verfügl | bare Apps Arrange Arch | aoCAD Rasterwerk | zeuge 💽 •   |           |                           |                    |               |      |         |
|------------------------|--------------------|-------------------|---------------------|-------------------------|------------------------|------------------|-------------|-----------|---------------------------|--------------------|---------------|------|---------|
|                        | 2 Planum festlegen | 🚫 Kontur 🔹        | Texteingabe         | Koordinatenrahmen •     | Kayerfilter umschalten | Punktwolke       | Ell c       | -         | Plan.                     |                    |               |      |         |
| 🔯 Autom. Planzeichnung | Objektkontur •     | O Profil •        | Texthöhe verändern  | Profilrahmen •          | Block-Manager          | Rekonstruktion   | Einsetzen   |           | Objektnummern ausgeben    | N Attribut-Manager | RT ES         | ۲    |         |
| Einmessung-Dateieditor | O Profil *         | Schraffur 🔹       | 🐼 Text drehen 🔹     | 🚥 Lineal 🔹              | Fotogrammetriemarker   | 🛃 3D-BKS 🔹       | Entzerren   |           | Dijektnummern verschieden | 🐻 Objekt-Manager   | 38 100        | n    | 9       |
|                        | Schraffur •        | Textinformationen | A Texte hervorheben | Bibliotheken •          | zi Höhe •              | 😹 3D-Polylinie 🔹 | Zuschneiden |           | 👷 Objektnummern-Layout    |                    | 205 000       |      |         |
| Datenübertragung 👻     | Planum -           | Profil -          | Text *              | Lavout -                | Werkzeuge 👻            | 3D 👻             | Messfoto    | Pixelbild | Objektdaten               | Auswertung         | Einstellungen | Info | CAD2GIS |

Der CAD2GIS-Manager bietet Ihnen folgende Funktionalitäten

| Projekt:         |                                            |   |
|------------------|--------------------------------------------|---|
| Maßnahme/Vorgan; | g:                                         |   |
|                  | Projekteinstellungen                       |   |
| Aktionen:        |                                            |   |
|                  | O Profilzeichnung für GIS vorbereiten      |   |
|                  | O Fläche- und Schnittnummer zuweisen       |   |
|                  | Objektart-Elemente einzeichnen             |   |
|                  | O Element-Attribute sichten und bearbeiten |   |
|                  | ◯ GIS-exportierbare Elemente anzeigen      |   |
|                  | O Elemente als GIS-Shapefiles exportieren  |   |
| Suchfilter       | Optionen Infos                             | l |

## Projekteinstellungen

Vergabe des Projektnamens und Thesaurieverwaltung

Profilzeichnung für GIS vorbereiten

Diese Funktion wenden Sie an, wenn Sie ein Profil, welches sich in einem Benutzerkoordinatensystem befindet, für die Anwendung in einem GIS-System vorbereiten möchten. (Mehr dazu unter Profile gis-konform bearbeiten).

Fläche- und Schnittnummer zuweisen

Diese Funktion dient dazu den in der Zeichnung befindlichen Objekten eine einheitliche Flächen- und Schnittnummer als Attribut mitzugeben.

Objektart-Elemente einzeichnen Mit dieser Funktion können Sie beispielsweise Bildinformationen gis-konform digitalisieren. (Mehr dazu unter Bildinformationen gis-konform digitalisieren)

GIS-exportierbare Elemente anzeigen

Diese Funktion durchsucht die Zeichnung nach giskonformen Elemneten und visualisiert diese.

Elemente als GIS-Shapefiles exportieren

Diese Funktion exportiert alle GIS-konformen Zeichnungselemente in einen Ordner. Dieser wird immer im Speicherort der Zeichnungsdatei angelegt.

#### Schritt 1: Neues Projekt erstellen

Klicken Sie hierzu auf Schaltfläche "Projekteinstellungen".

| Projekt:          |                      |  |
|-------------------|----------------------|--|
| Maßnahme/Vorgang: |                      |  |
|                   | Projekteinstellungen |  |

Im Dialog "Projekteinstellungen" können Sie über die Schaltfläche "Erstellen" ein neues Projekt erstellen.

| Projektdaten:     |          |           |
|-------------------|----------|-----------|
| laßnahme/Vorgang: | Profil 1 |           |
|                   | Auswicht | Frstellen |

Geben Sie unter Maßnahme/Vorgang den Projektnamen ein und bestätigen Diesen mit OK

| CAD2GIS - Neues Projekt | erstellen X |
|-------------------------|-------------|
| Maßnahme/Vorgang:       |             |
| M-2020-123_Testprojekt  | 8           |
| ОК                      | Abbrechen   |

Sie gelangen dann zum Auswahldialog der Projektvorlage. Wählen Sie hier zunächst die Voreingestellte Vorlage \*CAD2GIS\_Maßnahme/Vorgang\* aus und bestätigen Sie diese mit OK

| *CAD2GIS         | Maßnahme,  | /Vorgang* |
|------------------|------------|-----------|
| 2019-12-1        | Köfering   |           |
| 232323           |            |           |
| Alle Daten       |            |           |
| C2GDrawTo        | lool       |           |
| H1<br>M-2017-123 | 34-Pilling | ~         |

Hinweis: Die Projektvorlage regelt hauptsächlich den Inhalt der Thesaurie für Befundund Fundansprache. Sollten Sie diese Thesaurie stark individualisieren (also mit eigenen Einträgen füllen) dann können Sie diese über eine entsprechende Vorlage auch für weitere Projekte verfügbar machen.

C:\Users\dwestermann\AppData\Roaming\ArcTron\ArchaeoCAD\AC-2019-DEU\CAD2GIS\M-2020-123\_Testprojekt\M-2020-123\_Testprojekt.PRO

Das Projekt wurde angelegt. Den Speicherort der Projekteinstellungen (hat nichts mit der Zeichnung zu tun) sehen Sie in der Pfadangabe. Sie können das Projekt über OK speichern.

| Projektdaten:          |                                     |                          |
|------------------------|-------------------------------------|--------------------------|
| 1aßnahme/Vorgang:      | M-2020-123_Testprojekt              |                          |
| :\Users\dwestermann\Ap | pData\Roaming\ArcTron\ArchaeoCAD\AC | -2019-DEU\CAD2GIS\M-2020 |
|                        |                                     |                          |

Das Projekt ist nun auch im CAD2GIS-Manager in der entsprechenden Zeile eingetragen.

| Maßnahme/Vorgang: | M-2020-123 Testprojekt                     |  |
|-------------------|--------------------------------------------|--|
|                   | ······································     |  |
|                   | Projekteinstellungen                       |  |
| ktionen:          |                                            |  |
|                   | O Profilzeichnung für GIS vorbereiten      |  |
|                   | O Fläche- und Schnittnummer zuweisen       |  |
|                   | Objektart-Elemente einzeichnen             |  |
|                   | O Element-Attribute sichten und bearbeiten |  |
|                   | ◯ GIS-exportierbare Elemente anzeigen      |  |
|                   | C Elemente als GIS-Shapefiles exportieren  |  |
| Suchfilter        | Optionen Infos                             |  |

Hinweis Thesaurie:

Die Thesaurie erreichen Sie über die Schaltfläche Thesaurus in den Projekteinstellungen. Sie können zu jeder Zeit die Thesaurie einsehen und ggfs. ändern.

| Projektdaten:            |                                    |                          |
|--------------------------|------------------------------------|--------------------------|
| Maßnahme/Vorgang:        | M-2020-123_Testprojekt             |                          |
| C:\Users\dwestermann\Apr | Data\Roaming\ArcTron\ArchaeoCAD\AC | -2019-DEU\CAD2GIS\M-2020 |
|                          |                                    |                          |

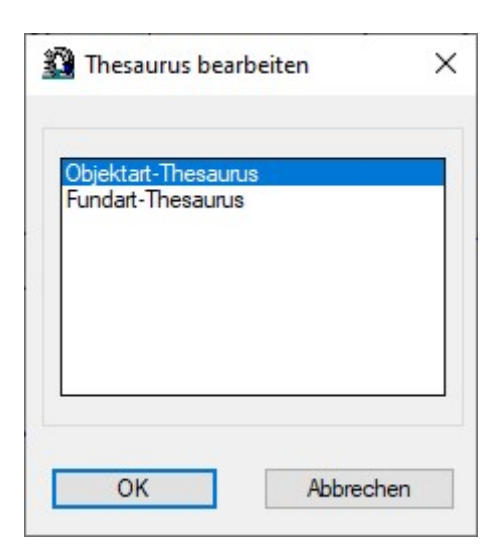

Wählen Sie den Thesaurus aus, den Sie bearbeiten wollen. Ihnen stehen Thesaurie für Befunde (Objektart) bzw. Funde (Fundart) zur Verfügung. Markieren Sie den gewünschten Eintrag und klicken auf OK.

Sie erreichen somit die Liste der Thesauruseinträge und können diese bei Bedarf bearbeiten

| Ausbruchgrube                  | ^   | Hinzufügen    |
|--------------------------------|-----|---------------|
| Befund unspezifiziert          |     | Panthaitan    |
| Baugrube                       |     | bearbeiteri   |
| Brandgrab<br>Bauhorizont       |     | Entfemen      |
| Brunnen                        |     |               |
| Brandschicht                   |     |               |
| Brandstelle<br>Befund unsicher |     |               |
| Estrich                        |     |               |
| Fußboden                       |     |               |
| Fundament                      |     |               |
| -euerstelle<br>Snibe           | 22- |               |
| Grabhügel                      |     |               |
| Grab                           |     |               |
| Gräbchen                       |     |               |
| sebaude                        | 1.1 | klost strengt |
| Geologie                       |     | Nach oben     |
| Grabgrube                      |     | Nach unten    |
| Snihenhaus                     | ¥   | nachanten     |

Änderungen speichern Sie mit OK

Analog dazu funktioniert die Bearbeitung des Fundart-Thesaurus.

## Schritt 2: Flächen- und Schnittnummer zuweisen

Weitere globale Attribute (neben dem Projektnamen) sind die Flächen- und Schnittnummern.

Wählen Sie diese Aktion im CAD2GIS-Manager aus und aktivieren Sie sie mit der Taste OK

| Projekt:          |                                            |           |
|-------------------|--------------------------------------------|-----------|
| Maßnahme/Vorgang: | M-2020-123_Testprojekt                     |           |
|                   | Projekteinstellungen                       |           |
| Aktionen:         |                                            |           |
|                   | O Profilzeichnung für GIS vorbereiten      |           |
|                   | Fläche- und Schnittnummer zuweisen         |           |
|                   | Objektart-Elemente einzeichnen             |           |
|                   | O Element-Attribute sichten und bearbeiten |           |
|                   | ◯ GIS-exportierbare Elemente anzeigen      |           |
|                   | O Elemente als GIS-Shapefiles exportieren  |           |
| Suchfilter        | Optionen Infos                             | 24<br>- 7 |

Im folgenden Dialog können Sie die Flächen- und Schnittnummer auswählen und zuweisen bzw. auch wieder entfernen

| Messbereich-Angaben f | ür GIS-Exportelemente: |            |     |
|-----------------------|------------------------|------------|-----|
| 🗹 Fläche-Nummer:      | Oentfemen              | • zuweisen | 1 ~ |
| Schnitt-Nummer:       | ) entfemen             | • zuweisen | 1 ~ |

Bestätigen Sie Ihre Wahl mit OK. Im folgenden Dialog wählen Sie aus, auf welche Objekte in der Zeichnung die Änderungen angewendet werden sollen.

| Nivellement          |                      | [110] |
|----------------------|----------------------|-------|
| Fundeinmessung       |                      | [11]  |
| Fotogrammetriemarker |                      | [13]  |
| inienkontur          |                      | [4]   |
| Objektkontur         |                      | [23]  |
| Grabungsgrenze       |                      | [1]   |
|                      |                      |       |
|                      | Gesamt: 6 Auswahl: 6 |       |

Mit OK werden die Änderungen an den gewählten Objekten vorgenommen.

#### **Schritt 3: Element-Attribute sichten und bearbeiten**

Wählen Sie diese Aktion im CAD2GIS-Manager aus und aktivieren Sie sie mit der Taste OK

| Maßnahme/Vorgang: | M-2020-123_Testprojekt                    |  |
|-------------------|-------------------------------------------|--|
|                   | Projekteinstellungen                      |  |
| ktionen:          |                                           |  |
|                   | O Profilzeichnung für GIS vorbereiten     |  |
|                   | O Fläche- und Schnittnummer zuweisen      |  |
|                   | Objektart-Elemente einzeichnen            |  |
|                   | Element-Attribute sichten und bearbeiten  |  |
|                   | ◯ GIS-exportierbare Elemente anzeigen     |  |
|                   | ◯ Elemente als GIS-Shapefiles exportieren |  |
| Suchfilter        | Optionen Infos                            |  |

Der Cursor wechselt zu einem Quadrat und Sie können Elemente in der Zeichnung damit anklicken.

Im folgenden Beispiel haben wir die Befundlinie des Befundes 20 angeklickt

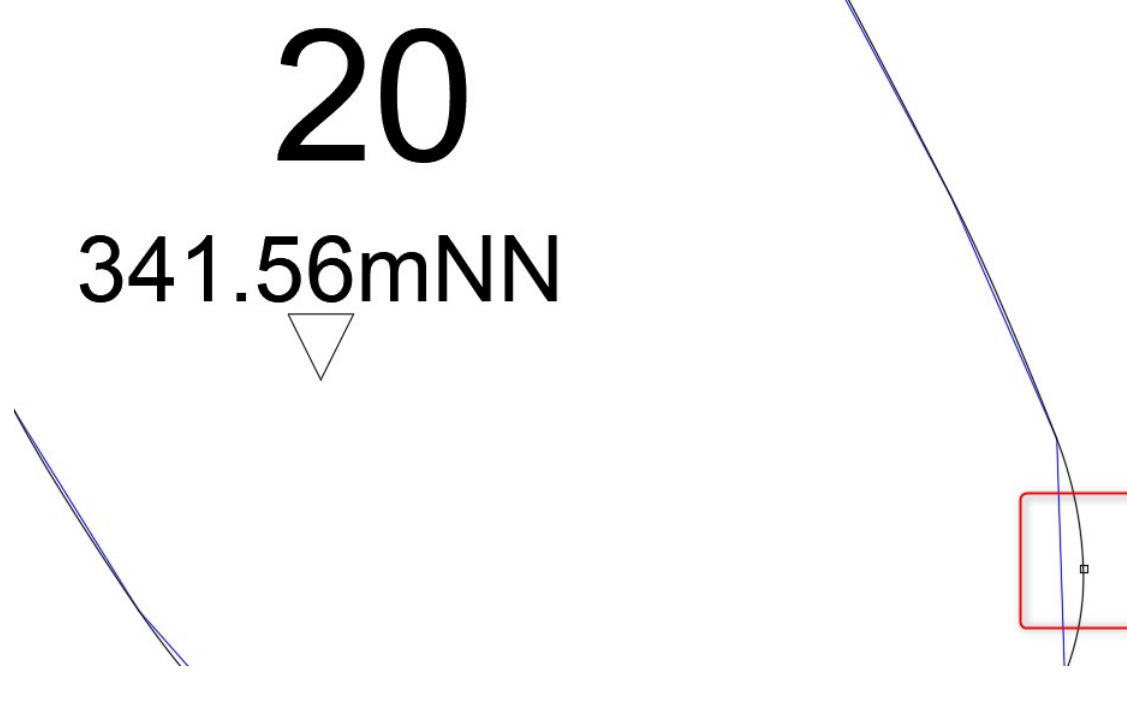

Daraufhin öffnet sich der Dialog CAD2GIS-Attribute, der nun je nach gewähltem Element diverse Änderungsoptionen vorhält

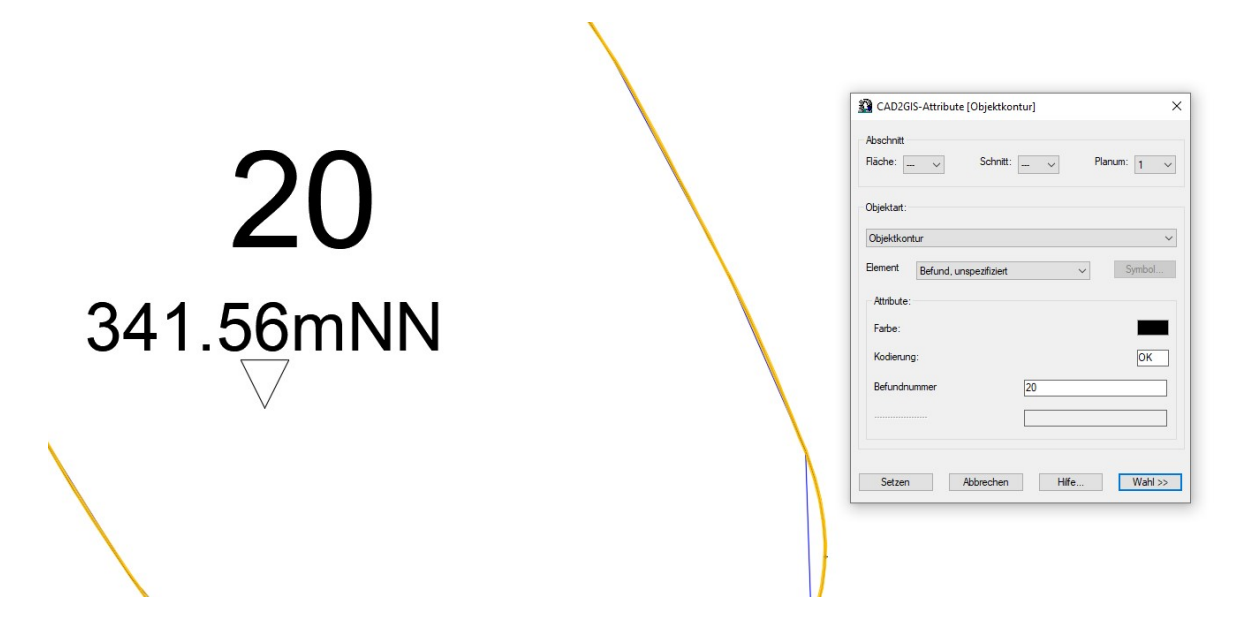

Im Falle einer Objektkontur können Fläche, Schnitt, Planum, Element und Befundnummer geändert werden.

Im hier gezeigten Beispiel werden wir die Befundansprache von "Befund, unspezifiziert" zu Grube ändern

| Fläche: 1 V       | Schnitt:       | 1 ~ | Plar | num: 1 ~ |
|-------------------|----------------|-----|------|----------|
| Objektart:        |                |     |      |          |
| Objektkontur      |                |     |      | ~        |
| Element Befund, u | unspezifiziert |     | ~    | Symbol   |
| Attribute:        |                |     |      |          |
| Farbe:            |                |     |      |          |
| Kodierung:        |                |     |      | ОК       |
| Befundnummer      |                | 20  |      |          |
|                   |                |     |      |          |

Hierzu kann der Objektart-Thesaurus in der Zeile Element expandiert werden und der entsprechende Wert ausgewählt werden.

| Abschnitt  |                                         |             |
|------------|-----------------------------------------|-------------|
| Fläche: 1  | ✓ Schnitt: 1 ✓                          | Planum: 1 🗸 |
| Objektart: |                                         |             |
| Objektkont | ur                                      | ~           |
| Element    | Befund, unspezifiziert 🗸 🗸              | Symbol      |
| Attribute: | Estrich A<br>Fußboden<br>Fundament      |             |
| Farbe:     | Feuerstelle<br>Grube<br>Grabhügel       |             |
| Kodierung  | Grab<br>Gräbchen                        | ОК          |
| Befundnur  | gewachsener Boden<br>Geologie           |             |
|            | Grabbenhaus<br>Graben<br>Grabungggrapha |             |
|            | untere Grabungsgrenze<br>Gewölbe        |             |
| Setzen     | Herd<br>Herdstelle<br>Kanal             | Wahl >>     |
|            | Körpergrab<br>Keller                    |             |
|            | Latrine<br>Mauer                        |             |
|            |                                         |             |

Durch die taste "setzen" wird der Wert übernommen.

| Fläche: 1   | $\sim$ | Schnitt: | 1 ~ | ] Pla | anum: 1 | ~ |
|-------------|--------|----------|-----|-------|---------|---|
| Objektart:  |        |          |     |       |         |   |
| Objektkontu | r      |          |     |       |         | ~ |
| Element     | Grube  |          |     | ~     | Symbol  |   |
| Attribute:  |        |          |     |       |         |   |
| Farbe:      |        |          |     |       |         | l |
| Kodierung:  |        |          |     |       | ОК      | ] |
| Befundnum   | mer    |          | 20  |       |         | ] |
|             |        |          |     |       |         | ] |

Durch die taste "Wahl" kann nun ein weiteres Zeichnungselement ausgewählt werden um dessen Attribute zu überprüfen.

Beispielsweise das Zeichnungselement "Fotogrammetriemarker"

|     | Abschnitt<br>Fläche: 1 v Schnitt: 1 v Planum: 1 v |
|-----|---------------------------------------------------|
|     | Objektart:                                        |
|     | Fotogrammetriemarker                              |
| 50  | Element Symbol                                    |
| -00 | Attribute:                                        |
|     | Farbe:                                            |
|     | Kodierung: FG                                     |
|     |                                                   |
|     | Markemummer 58                                    |
|     |                                                   |

# Schritt 4: Elemente als GIS-Shapefiles exportieren

Wählen Sie diese Aktion im CAD2GIS-Manager aus und aktivieren Sie sie mit der Taste OK

| Maßnahme/Vorgang: | M-2020-123_Testprojekt                     |
|-------------------|--------------------------------------------|
|                   | Projekteinstellungen                       |
| Aktionen:         |                                            |
|                   | O Profilzeichnung für GIS vorbereiten      |
|                   | O Fläche- und Schnittnummer zuweisen       |
|                   | O Objektart-Elemente einzeichnen           |
|                   | O Element-Attribute sichten und bearbeiten |
|                   | ◯ GIS-exportierbare Elemente anzeigen      |
|                   | Elemente als GIS-Shapefiles exportieren    |
| Suchfilter        | Optionen Infos                             |

Daraufhin öffnet sich der Export-Dialog, indem Sie individuell auswählen können, welche Elemente exportiert werden. Markieren Sie zunächst alle Elemente und lösen Sie den Export mit OK aus.

| livellement          | [110] |
|----------------------|-------|
| Fundeinmessung       | [1]   |
| otogrammetriemarker  | [13]  |
| inienkontur          | [4]   |
| Dbjektkontur         | [23]  |
| Grabungsgrenze       | [1]   |
|                      |       |
| Gesamt: 6 Auswahl: 6 | E     |

Am Ende des Exportvorgangs erhalten Sie ein Exportprotokoll

CAD2GIS - Exportprotokoll X \_\_\_\_\_ C A D 2 G I S - ArchäoCAD-GIS-Export Zeichnungsdatei: C:\Users\dwestermann\Desktop\Planum\Planum1.dwg Zielverzeichnis: C:\Users\dwestermann\Desktop\Planum\M-2020-123\_Testprojekt\_Planum1\_shapes\ Protokolldatei: C:\Users\dwestermann\Desktop\Planum\M-2020-123\_Testprojekt\_Planum1\_shapes\M-202 Protokolldatum: 11.02.2020 / 13:55:15 Uhr [ERFOLG] - Export von 110 Elementen der Objektart "Nivellement" [ERFOLG] - Export von 1 Element der Objektart "Fundeinmessung" [ERFOLG] - Export von 13 Elementen der Objektart "Fotogrammetriemarker" [ERFOLG] - Export von 4 Elementen der Objektart "Linienkontur" [ERFOLG] - Export von 23 Elementen der Objektart "Objektkontur" [ERFOLG] - Export von 1 Element der Objektart "Grabungsgrenze" ۲. 3 ers\dwestermann\Desktop\Planum\M-2020-123\_Testprojekt\_Planum1\_shapes\M-2020-123\_Testprojekt\_Planum1.LOG Zeile 18/18 Datei-Info... Schliessen

Daraus ist auch ersichtlich, wohin die Shapefiles exportiert wurden. Da der Export mehrer Dateien umfasst, wurde ein Ordner mit dem Projektnamen angelegt und zwar am Speicherort der Zeichnungsdatei.

| > Planum                              |                  |             |          |
|---------------------------------------|------------------|-------------|----------|
| Name ^                                | Änderungsdatum   | Тур         | Größe    |
| M-2020-123_Testprojekt_Planum1_shapes | 11.02.2020 13:55 | Dateiordner |          |
| 🥁 002_Planum_001.dat                  | 24.01.2020 11:23 | DAT-Datei   | 107 KB   |
| 📅 Köfering.jpg                        | 14.11.2019 11:29 | JPG-Datei   | 4.735 KB |
| Planum1.bak                           | 11.02.2020 10:53 | BAK-Datei   | 295 KB   |
| Planum1.dwg                           | 11.02.2020 13:40 | DWG-Datei   | 274 KB   |
| Planum1.dwl                           | 11.02.2020 13:40 | DWL-Datei   | 1 KB     |
| Planum1.dwl2                          | 11.02.2020 13:40 | DWL2-Datei  | 1 KB     |

Der Export-Ordner beinhaltet eine ganze Reihe an Dateien. Sortieren Sie den Inhalt nach "Typ". Die Dateien mit der Endung \*.SHP können Sie nun per Drag and Drop in

|                                                         |                  | ^                |       |
|---------------------------------------------------------|------------------|------------------|-------|
| Name                                                    | Änderungsdatum   | Тур              | Größe |
| M-2020-123_Testprojekt_1_Fotogrammetriemarker_label.shp | 11.02.2020 13:55 | AutoCAD-Symbol   | 1 KB  |
| M-2020-123_Testprojekt_1_Fotogrammetriemarker_point.shp | 11.02.2020 13:55 | AutoCAD-Symbol   | 1 KB  |
| M-2020-123_Testprojekt_1_Fundeinmessung_label.shp       | 11.02.2020 13:55 | AutoCAD-Symbol   | 1 KB  |
| M-2020-123_Testprojekt_1_Fundeinmessung_point.shp       | 11.02.2020 13:55 | AutoCAD-Symbol   | 1 KB  |
| M-2020-123_Testprojekt_1_Grabungsgrenze_poly.shp        | 11.02.2020 13:55 | AutoCAD-Symbol   | 1 KB  |
| M-2020-123_Testprojekt_1_Linienkontur_poly.shp          | 11.02.2020 13:55 | AutoCAD-Symbol   | 5 KB  |
| M-2020-123_Testprojekt_1_Nivellement_point.shp          | 11.02.2020 13:55 | AutoCAD-Symbol   | 5 KB  |
| M-2020-123_Testprojekt_1_Objektkontur_poly.shp          | 11.02.2020 13:55 | AutoCAD-Symbol   | 73 KB |
| M-2020-123_Testprojekt_1_Fotogrammetriemarker_label.dbf | 11.02.2020 13:55 | OpenOffice.org X | 2 KB  |
| M-2020-123_Testprojekt_1_Fotogrammetriemarker_point.dbf | 11.02.2020 13:55 | OpenOffice.org X | 3 KB  |
| M-2020-123_Testprojekt_1_Fundeinmessung_label.dbf       | 11.02.2020 13:55 | OpenOffice.org X | 1 KB  |
| M-2020-123_Testprojekt_1_Fundeinmessung_point.dbf       | 11.02.2020 13:55 | OpenOffice.org X | 1 KB  |
| M-2020-123_Testprojekt_1_Grabungsgrenze_poly.dbf        | 11.02.2020 13:55 | OpenOffice.org X | 1 KB  |
| M-2020-123_Testprojekt_1_Linienkontur_poly.dbf          | 11.02.2020 13:55 | OpenOffice.org X | 2 KB  |
| M-2020-123_Testprojekt_1_Nivellement_point.dbf          | 11.02.2020 13:55 | OpenOffice.org X | 16 KB |
| M-2020-123_Testprojekt_1_Objektkontur_poly.dbf          | 11.02.2020 13:55 | OpenOffice.org X | 4 KB  |
| M-2020-123_Testprojekt_1_Fotogrammetriemarker_label.prj | 11.02.2020 13:55 | PRJ-Datei        | 1 KB  |
| M-2020-123_Testprojekt_1_Fotogrammetriemarker_point.prj | 11.02.2020 13:55 | PRJ-Datei        | 1 KB  |
| M-2020-123_Testprojekt_1_Fundeinmessung_label.prj       | 11.02.2020 13:55 | PRJ-Datei        | 1 KB  |
| M-2020-123_Testprojekt_1_Fundeinmessung_point.prj       | 11.02.2020 13:55 | PRJ-Datei        | 1 KB  |
| M-2020-123_Testprojekt_1_Grabungsgrenze_poly.prj        | 11.02.2020 13:55 | PRJ-Datei        | 1 KB  |
| M-2020-123_Testprojekt_1_Linienkontur_poly.prj          | 11.02.2020 13:55 | PRJ-Datei        | 1 KB  |
| M-2020-123_Testprojekt_1_Nivellement_point.prj          | 11.02.2020 13:55 | PRJ-Datei        | 1 KB  |
|                                                         |                  |                  |       |

## Schritt 5: Objektart-Elemente einzeichnen

Diese Funktion ermöglicht es Ihnen Bildinformationen GIS-konform zu digitalisieren. Voraussetzung hierfür ist eine digitale Bildunterlage, die Sie beispielsweise mit unserem Rectify-Modul erzeugen können.

Informationen hierzu siehe Funktion Rectify.

Wählen Sie diese Aktion im CAD2GIS-Manager aus und aktivieren Sie sie mit der Taste OK

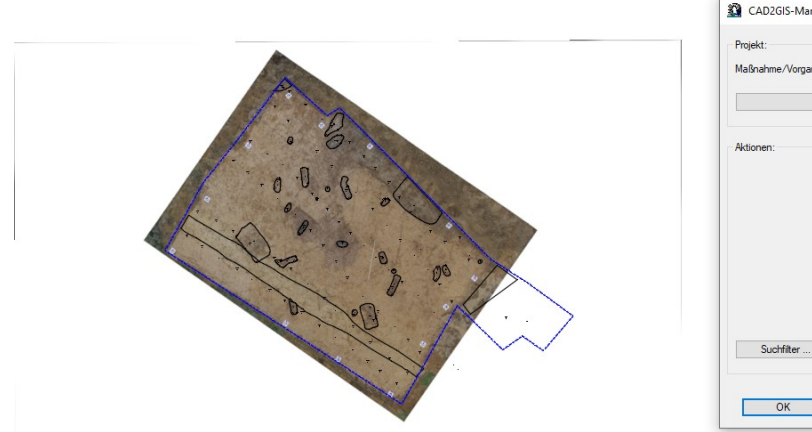

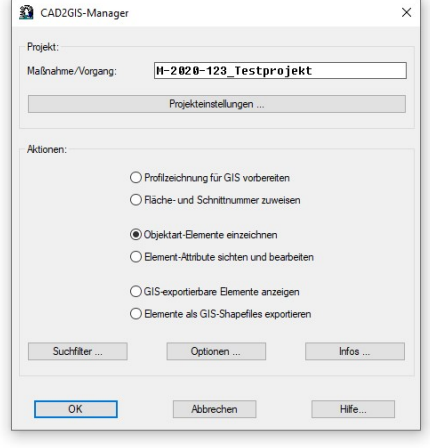

Im CAD2GIS-Zeichen-Modul wählen die Objektart, die Sie zeichnen möchten aus und wählen die gewünschten Attribute hinzu.

#### Zeichnen einer Befundlinie

Öffnen Sie den CAD2GIS-Zeichner. Wählen Sie unter Objektart ein Polygon aus. Es stehen Ihnen drei Polygon-Arten zur Verfügung: Linienkontur, Objektkontur und Grabungsgrenze

| Abschnitt                                                                                                    |              |             |
|----------------------------------------------------------------------------------------------------|--------------|-------------|
| Räche: 1 ∨                                                                                                    | Schnitt: 1 ~ | Planum: 1 V |
| Objektart:                                                                                                    |              |             |
| Linienkontur                                                                                                    |              | ~           |
| Nivellement<br>Humusoberkante<br>Hauptmesspunkt<br>Fundeinmessung<br>Profilnagel<br>Fotogrammetriemarker<br>Verfüllung<br>Textinformation        |              |             |
| Linienkontur<br>Linienkontur, offen<br>Objektkontur<br>Objektkontur, offen<br>Unsichere Objektkontur<br>Unsichere Objektkontur<br>Grabungsgrenze | , offen      |             |
|                                                                                                    |              |             |

Wählen Sie anschließend die Eintragungen für Element. Hier finden Sie den hinterlegten Thesaurus für die Befundansprache.

| CAD2GIS     | -Zeichner [Linienkontur]                                                                                                    | >           |
|-------------|----------------------------------------------------------------------------------------------------|-------------|
| Abschnitt   |                                                                                                    |             |
| Fläche: 1   | ✓ Schnitt: 1 ✓                                                                                                    | Planum: 1 🗸 |
| Objektart:  |                                                                                                    |             |
| Linienkontu | r                                                                                                    | ~           |
| Element     | Grube                                                                                                    | Symbol      |
| Attribute:  | Befund unsicher A<br>Estrich<br>Fußboden                                                                                             |             |
| Farbe:      | Fundament<br>Feuerstelle<br>Grube                                                                                                    |             |
| Kodierung:  | Grabhügel<br>Grab                                                                                                    | L           |
| Befundnum   | Grabonen<br>Gebäude<br>gewachsener Boden<br>Geologie<br>Grabgrube<br>Grubenhaus<br>Graben<br>Grabungsgrenze<br>untere Grabungsgrenze |             |
| Zeichne     | Gewölbe<br>Herd<br>Herdstelle<br>Kanal<br>Körpergrab<br>Keller<br>Laufhorizont<br>Latrine<br>Mauer<br>Mauerwerk aufgehend            | Hilfe       |
|             | Pfosten<br>Pfostenloch<br>Pfostenstandspur                                                                                           |             |

Weitere Attribute betreffen die Farbe der Linie, die Kodierung und die Befundnummer.

| Objektart:         |      |
|--------------------|------|
|                    |      |
| Linienkontur       | ~    |
| Element Grube V S) | mbol |
| Attribute:         |      |
| Farbe:             |      |
| Kodierung:         | LI   |
| Befundnummer 100   |      |
|                    |      |

Über die Taste Zeichnen starten Sie den Zeichenvorgang und können nun mit dem Zeichnen der attributierten Linie beginnen.

Falls Sie dieser Linie eine Höhe zuweisen möchten, dann geben Sie jetzt ein D in die Befehlszeile ein und bestätigen diese Eingabe mit ENTER

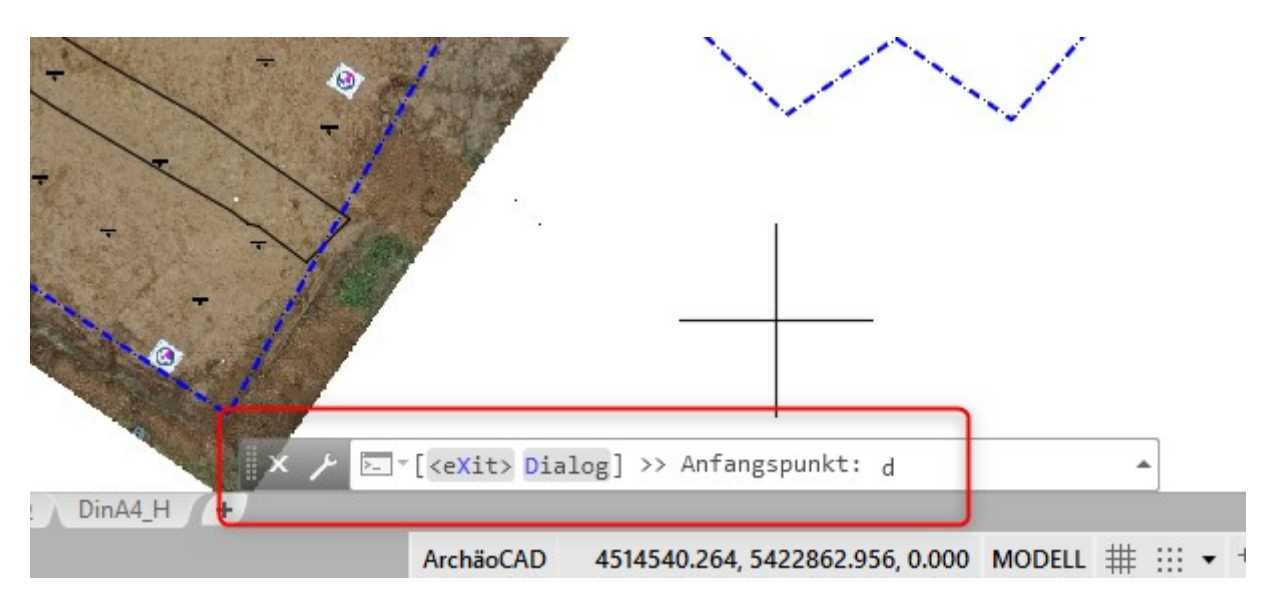

Durch diesen Befehl öffnet sich der Dialog zur Eingabe der Höhe (Z-Koordinate).

| Messpunkt für "Li     | inienkontur (G       | irube)": |  |
|-----------------------|----------------------|----------|--|
| X-Koordinate:         |                      |          |  |
| <u>Y</u> -Koordinate: |                      |          |  |
| Z-Koordinate:         | 0.00                 | 2>       |  |
|                       | <u>P</u> unkt picken | >>       |  |
| Objel                 | ktfang ist EIN       | (16383)  |  |
| -                     |                      |          |  |

Sie können im Feld der Z-Koordinate einen Wert eintragen oder über die Taste mit den beiden Pfeilsymbolen einen Wert picken. Hierzu eignen sich besonders Nivellement-Messungen in der Nähe des zu zeichnenden Objekts.

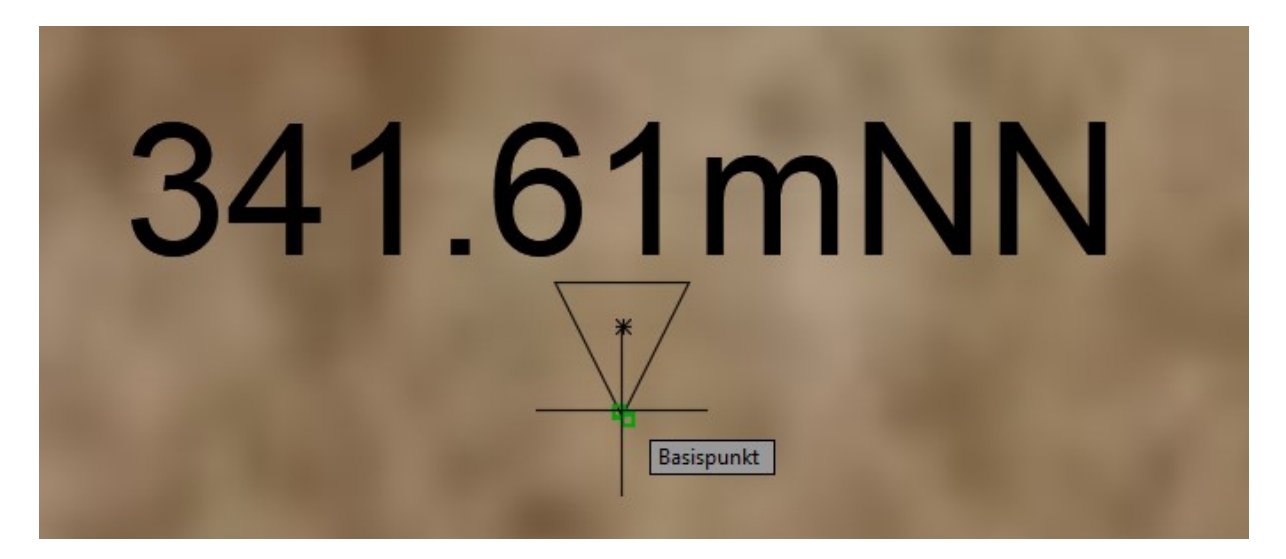

Die gepickte Koordinate wird eingetragen und Sie können mit dem Zeichnen beginnen.

| Contraction of the local data of the local data | 🗿 Zeichnen: Linienkontur (Grube) 🛛 🗙          |
|----------------------------------------------------------------------------------------------------|-----------------------------------------------|
|                                                                                                    | Messpunkt für "Linienkontur (Grube)":         |
| 3/161 mNN                                                                                                    | X-Koordinate:                                 |
| 341.0111111                                                                                                    | Z-Koordinate: 341.61 >>                       |
|                                                                                                    | Punkt picken >><br>Objektfang ist EIN (16383) |
|                                                                                                    | Zeichnen Abbrechen                            |

Digitalisieren Sie wie gewohnt.

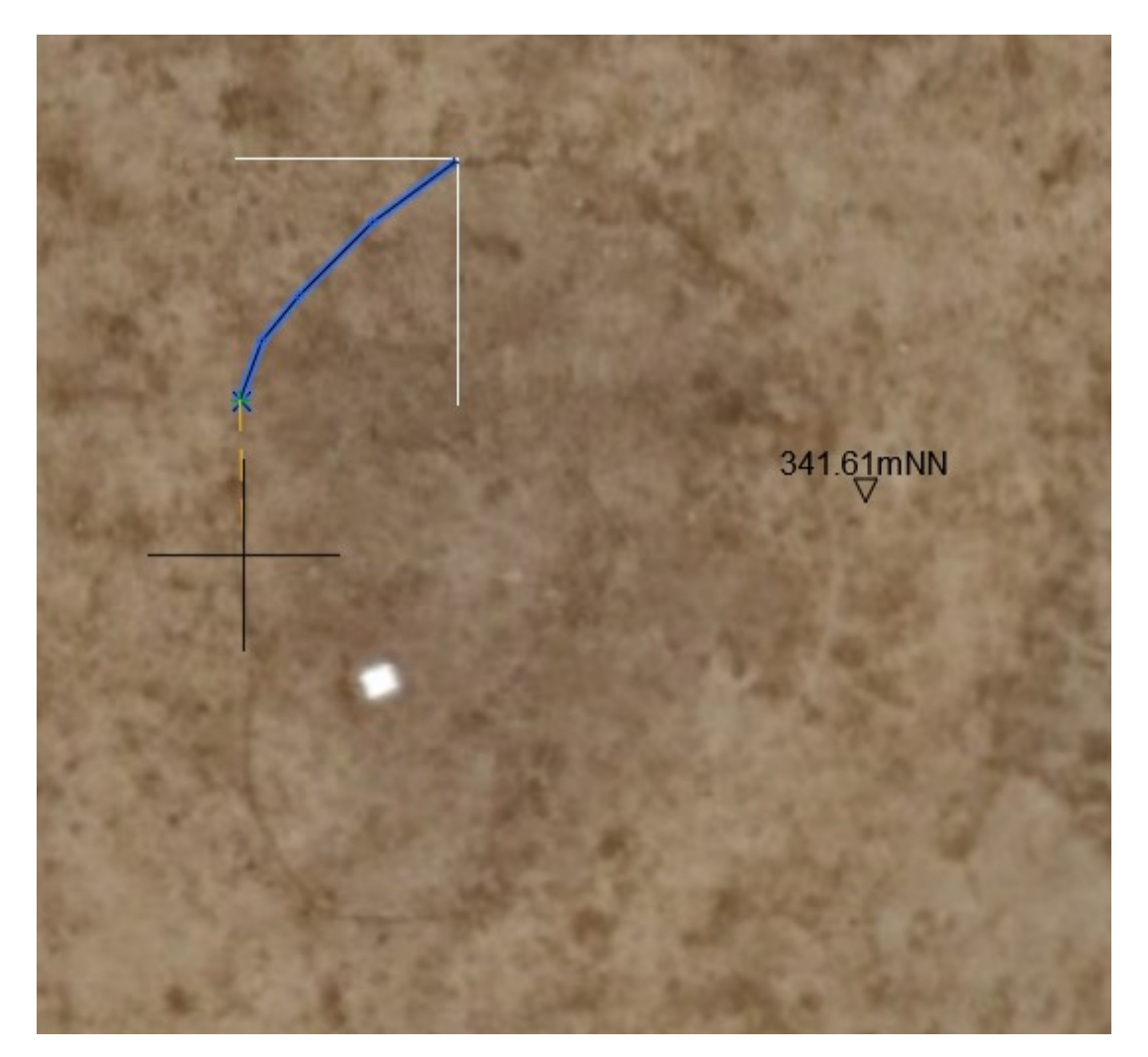

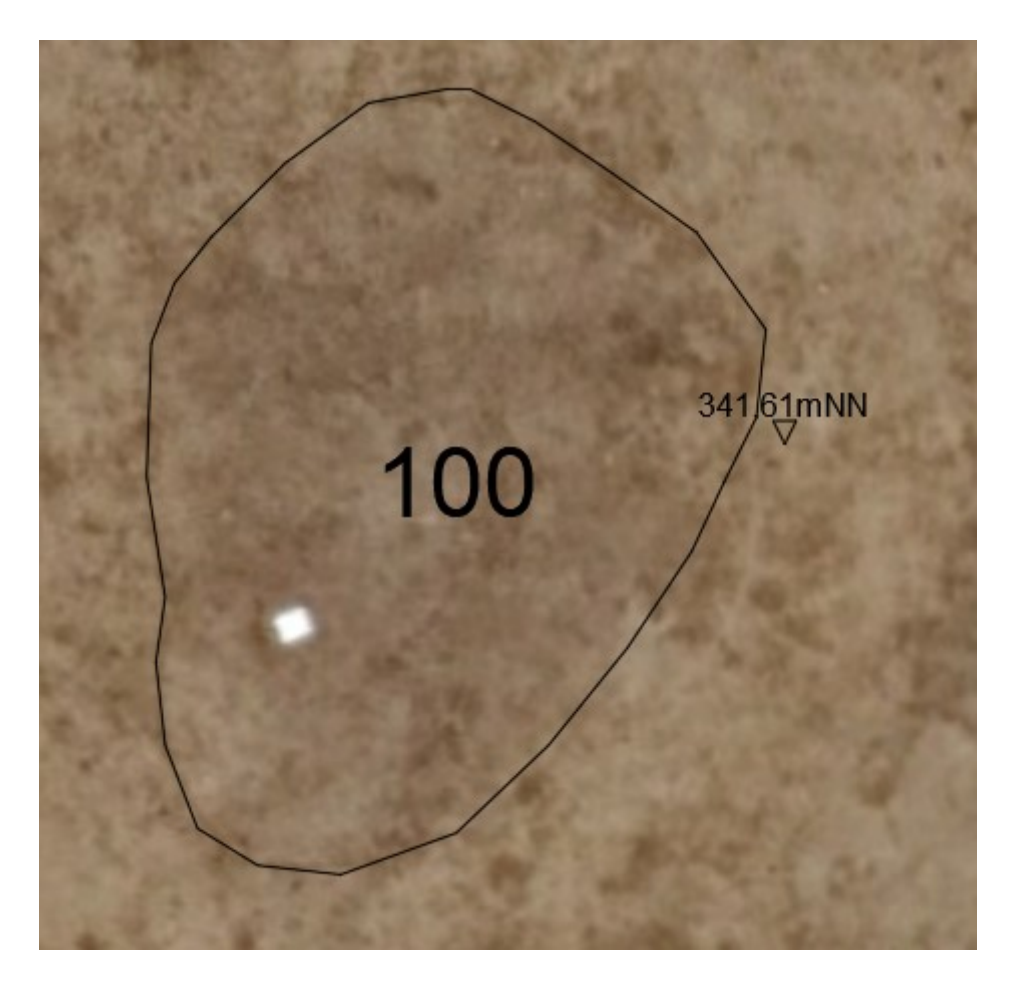

Nachdem Sie die Linie geschlossen haben öffnet sich automatisch der CAD2GIS-Zeichner-Dialog und Sie können weitere Objekte Zeichnen.

Zeichnen einer Profillinie

Öffnen Sie den CAD2GIS-Zeichner. Wählen Sie unter Objektart den Eintrag Profilnagel. Füllen Sie die Felder für Kodierung, Profilnummer und Nagelbezeichner aus.

| Abschnitt       |              |                                       |
|-----------------|--------------|---------------------------------------|
| Fläche: 1 🗸     | Schnitt: 1 v | Planum: 1 🗸                           |
| Objektart:      |              |                                       |
| Profilnagel     |              | ~                                     |
| Element         |              | <ul> <li>✓</li> <li>Symbol</li> </ul> |
| Attribute:      |              |                                       |
| Farbe:          |              |                                       |
| Kodierung:      |              | PR                                    |
| Profilnummer    | 1            |                                       |
| Nagelbezeichner | A            |                                       |
|                 |              |                                       |

Betätigen Sie nun die Taste Zeichnen um den Zeichenvorgang für den Profilnagel A zu beginnen. Platzieren Sie nun den Profilnagel A an die gewünschte Stelle und klicken Sie hierzu mit der linken Mouse-Taste

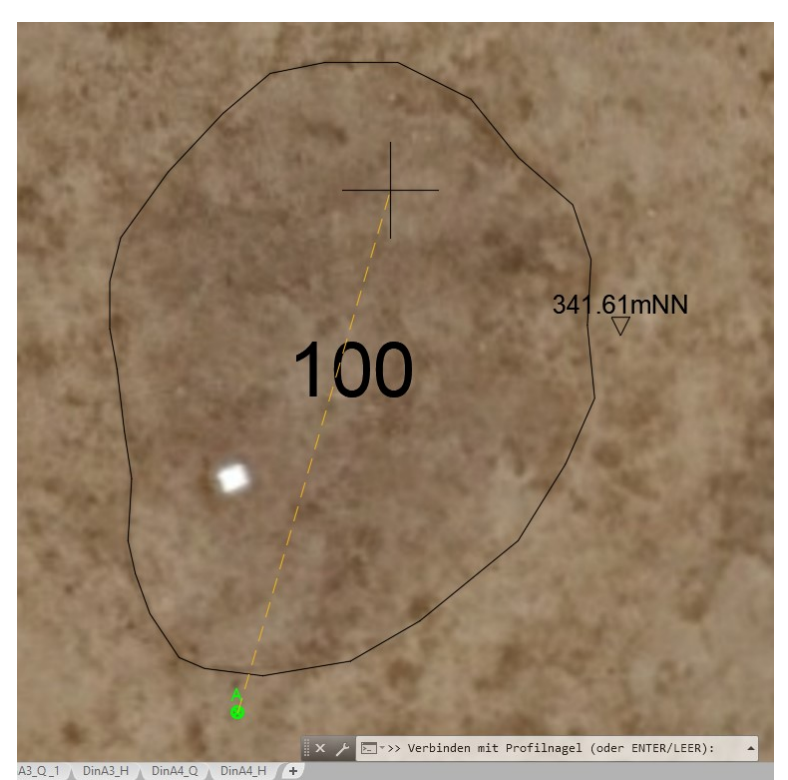

Sie bekommen nun die Option, den Nagel A mit einem bestehenden Nagel zu verbinden. Brechen Sie diesen Vorgang zunächst ab indem Sie die Leer- oder Enter-Taste drücken. Sie kehren automatisch in den CAD2GIS-Zeichner zurück und können hier nun Profilnagel B definieren.

| Abschnitt       |              | (15) (1) (1) |
|-----------------|--------------|--------------|
| Fläche: 1 ~     | Schnitt: 1 ~ | Planum: 1 ~  |
| Objektart:      |              |              |
| Profilnagel     |              | ~            |
| Element         |              | ✓ Symbol     |
| Attribute:      |              |              |
| Farbe:          |              |              |
| Kodierung:      |              | PR           |
| Profilnummer    | 1            |              |
| Nagelbezeichner | B            |              |
|                 |              |              |

Zeichnen Sie den Nagel B ein und Verbinden Sie nun Nagel B mit Nagel A, somit erhalten Sie Ihre Profillinie. Mit Leer- oder Enter-Taste kehren Sie zum Zeichner zurück und können weitere Objekte einzeichnen.

| and the second                 | CAD2GIS-Zeichner [Profilnagel]                    |
|--------------------------------|---------------------------------------------------|
|                                | Abschnitt<br>Fläche: 1 v Schnitt: 1 v Planum: 1 v |
| Same and a starter             | Objektart:                                        |
| A Start I gan the start of the | Profilnagel                                       |
|                                | Element Symbol                                    |
|                                | Attribute:                                        |
| 341.6jmNN                      | Farbe:                                            |
| 100                            | Kodierung: PR                                     |
|                                | Profilnummer 1                                    |
|                                | Nagelbezeichner B                                 |
|                                |                                                   |
| · · · · · · ·                  | Zeichnen Beenden Hilfe                            |

## Funde einzeichnen

Öffnen Sie den CAD2GIS-Zeichner. Wählen Sie unter Objektart den Eintrag Fundeinmessung. Wählen Sie nun als Element den gewünschten Fundeintrag aus.

| Abschnitt<br>Fläche: 1 | ✓ Schnitt: 1 ✓                                 | Planum: 1 V |
|------------------------|------------------------------------------------|-------------|
| Objektart:             |                                                |             |
| Fundeinmess            | sung                                           | ~           |
| Element                | Silber                                         | Symbol      |
| Attribute:             | Silber<br>Gold<br>Bronze                       |             |
| Farbe:                 | Kalzinierter Knochen<br>Eisen<br>Glas          | -           |
| Kodierung:             | Holzkohle<br>Holz                              |             |
| Befundbezu             | Keramik<br>Knochen<br>Münze                    |             |
| Fundzetteln            | Blei<br>Steingerät<br>Stein<br>Silex<br>Ziegel |             |

Ändern Sie ggf. die Farbe, setzen Sie einen Wert für Kodierung, Befundbezug und Fundzettelnummer.

| Fläche: 1  | ~        | Schnitt: 1 | / Pla | anum: 1 ~ |
|------------|----------|------------|-------|-----------|
| Objektart: |          |            |       |           |
| Fundeinme  | essung   |            |       | ~         |
| Element    | Keramik  |            | ~     | Symbol    |
| Attribute: |          |            |       |           |
| Farbe:     |          |            |       |           |
| Kodierun   | g:       |            |       | KE        |
| Befundbe   | ezug     | 100        |       |           |
| Fundzette  | elnummer | 123        |       |           |

## Zeichnen Sie nun den Fund ein

|        | A A A A A A A A A A A A A A A A A A A | and and                          | 1. 200            | <                          | C  |
|--------|---------------------------------------|----------------------------------|-------------------|----------------------------|----|
|        |                                       | CAD2GIS-Zeichner [F<br>Abschnitt | Fundeinmessung]   | Planum:                    |    |
| KE/123 |                                       | Objektart:                       |                   |                            |    |
|        | 341.61mNN                             | Bement Keramik                   |                   | <ul> <li>Symbol</li> </ul> |    |
| 100    |                                       | Farbe:<br>Kodierung:             |                   | KE                         |    |
|        |                                       | Befundbezug<br>Fundzettelnummer  | 100               |                            | 34 |
|        |                                       | Zeichnen                         | Beenden           | Hilfe                      |    |
|        |                                       |                                  | North Contraction |                            |    |
|        |                                       |                                  |                   |                            |    |

Bitte beachten Sie:

Der Fund besteht aus einem farbigen Symbol (in unserem Fall ein blauer Kreis) und einer Beschriftung die aus dem Eintrag im Kodierungsfeld (KE) und der Fundzettelnummer besteht.

Sie können die Fundsymbole auch individuell gestalten, hierfür betätigen sie die Taste Symbol

| Fläche: 1  | ~        | Schnitt: | 1 ~ | Planu | m: 1 ~ |
|------------|----------|----------|-----|-------|--------|
| Objektart: |          |          |     |       |        |
| Fundeinme  | essung   |          |     |       | ~      |
| Element    | Keramik  |          |     | ~ [   | Symbol |
| Attribute: |          |          |     | _     |        |
| Farbe:     |          |          |     |       |        |
| Kodierung  | g:       |          |     |       | KE     |
| Befundbe   | zug      |          | 100 |       |        |
| Fundzette  | elnummer |          | 123 |       |        |

Sie gelangen zum CAD2GIS-Symboleditor. In diesem Editor können Sie sich individuelle Symbole erstellen.

| -,                    |               |    |
|-----------------------|---------------|----|
| Form:                 | Kreis         | ~  |
| Rand:                 | Voll          | ~  |
| Lage:                 | Normal        | ~  |
| Mehr:                 | Nichts        | ~  |
| Symbolform-Kompositio | n:<br> <br>23 | 04 |

Jedes Symbol besteht aus vier Teilen: Form, Rand, Lage und Mehr. Jedes dieser Teile ist wiederum untergliedert.

Beispielsweise gibt es die Formen Kreis, Dreieck, Viereck und Kreuz

| Form:               | Kreis            | ~ |
|---------------------|------------------|---|
| Rand:               | Kreis<br>Dreieck |   |
| Lage:               | Viereck<br>Kreuz |   |
| Mehr:               | Nichts           | ~ |
| Symbolform-Komposit | ion:             |   |

Im Bereich Rand gibt es die Optionen: Schmal, breit, dick und voll

| CAD2GIS - Symbolfo     | orm bestimmen   |
|------------------------|-----------------|
| Symbol-Definition      |                 |
| Form:                  | Kreis ~         |
| Rand:                  | Voll            |
| Lage:                  | Schmal<br>Breit |
| Mehr:                  | Dick<br>Voll    |
| Symbolform-Komposition | n:              |
| К300<br>© 1 О          | 2 03 04         |
| ОК                     | Abbrechen       |

# Lage ist unterteilt in:

| Normal, unt  | en, oben, links,        | rechts, |
|--------------|-------------------------|---------|
| The CARDOCIC | Current alfanna haatina |         |

| Form:                                      | Kreis                                                                         | ~ |
|--------------------------------------------|-------------------------------------------------------------------------------|---|
| Rand:                                      | Voll                                                                          | ~ |
| Lage:                                      | Normal                                                                        | ~ |
| Mehr:<br>Symbolform-Komposition:<br>K300 – | Normal<br>Unten<br>Oben<br>Links<br>Rechts<br>Mitte<br>Waagrecht<br>Senkrecht |   |
|                                            | O3 O4                                                                         |   |

Mehr ist unterteilt in: Nichts, Zeiger, Querlage, Spezial

| Form:                        | Kreis                                   |
|------------------------------|-----------------------------------------|
| Rand:                        | Voll                                    |
| Lage:                        | Normal                                  |
| Mehr:                        | Nichts                                  |
| Symbolform-Komposition:      | Nichts<br>Zeiger<br>Querlage<br>Spezial |
| K300     -       ● 1     ○ 2 |                                         |

Aus diesen Werten lässt sich eine Vielzahl von Symbolen kombinieren.

Beispiel:

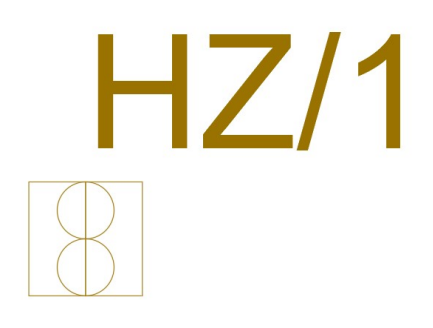

Dieses Symbol hat folgende Werte:

| CAD2GIS - Syn                        | nbolform bestimmen X                             |  |
|--------------------------------------|--------------------------------------------------|--|
| Symbol-Definition                    |                                                  |  |
| Form:                                | Kreis $\checkmark$                               |  |
| Rand:                                | Schmal V                                         |  |
| Lage:                                | Oben 🗸                                           |  |
| Mehr:                                | Nichts ~                                         |  |
| Symbolform-Kom<br>(K000 - K<br>(1) 1 | position:<br>::::::::::::::::::::::::::::::::::: |  |
| ОК                                   | Abbrechen                                        |  |

Sind Symbol einmal in der Zeichnung gesetzt können sie nicht mehr geändert werden, außer Sie löschen alle gleichartigen Symbole aus der Zeichnung, geben den

Befehl BEREINIGEN in die Befehlszeile ein und starten Sie den Bereinigungsprozess der CAD-Zeichnung. Damit wird das Symbol aus der zeichnungssymboll-Tabelle herausgelöscht und Sie können das Symbol verändern und wieder in die Zeichnung einsetzen.

Attribute von Elemente sichten und bearbeiten

Wählen Sie diese Funktion im CAD2GIS-Manager und bestätigen Sie mit OK

| Maßnahme/Vorgang: | M-2020-123 Testprojekt                    |
|-------------------|-------------------------------------------|
|                   | Projekteinstellungen                      |
| Aktionen:         |                                           |
|                   | O Profilzeichnung für GIS vorbereiten     |
|                   | O Fläche- und Schnittnummer zuweisen      |
|                   | O Objektart-Elemente einzeichnen          |
|                   | Element-Attribute sichten und bearbeiten  |
|                   | ◯ GIS-exportierbare Elemente anzeigen     |
|                   | O Elemente als GIS-Shapefiles exportieren |
| Suchfilter        | Optionen Infos                            |

Der Cursor wechselt in den Pick-Modus. Picken Sie nun ein gewünschtes Zeichnungselement um dessen Attribute zu sichten.

| Abschnitt          Fläche:       1       Y       Planum:       1       Y |       |
|--------------------------------------------------------------------------|-------|
| Abschnitt<br>Fläche: 1 v Schnitt: 1 v Planum: 1 v                        | 62    |
|                                                                          | 52.22 |
| KE/127 Objektart:                                                        |       |
| Fundeinmessung ~                                                         | 1     |
| Element Keramik ~ Symbol                                                 |       |
| Attribute:                                                               | 13    |
| Farbe:                                                                   |       |
| Kodierung: KE                                                            |       |
| Befundbezug 100                                                          |       |
| Fundzettelnummer 127                                                     |       |
| Setzen Abbrechen Hilfe Wahl >>                                           |       |
|                                                                          |       |

Sie können dadurch bestimmte Attribute ändern.

In unserem Beispiel ändern wir die Farbe und die Fundzettelnummer.

|        | Abschnitt<br>Fläche: 1 v Schnitt: 1 v Planum: 1 v |
|--------|---------------------------------------------------|
| КБ/127 | Objektart:<br>Fundeinmessung ~                    |
| 100    | Element Keramik v Symbol<br>Attribute:<br>Farbe:  |
|        | Kodierung: KE<br>Befundbezug 100                  |
|        | Setzen Abbrechen Hilfe Wahl >>                    |
|        | Pro- and -                                        |

Das Ergebnis dieser Änderung sieht so aus:

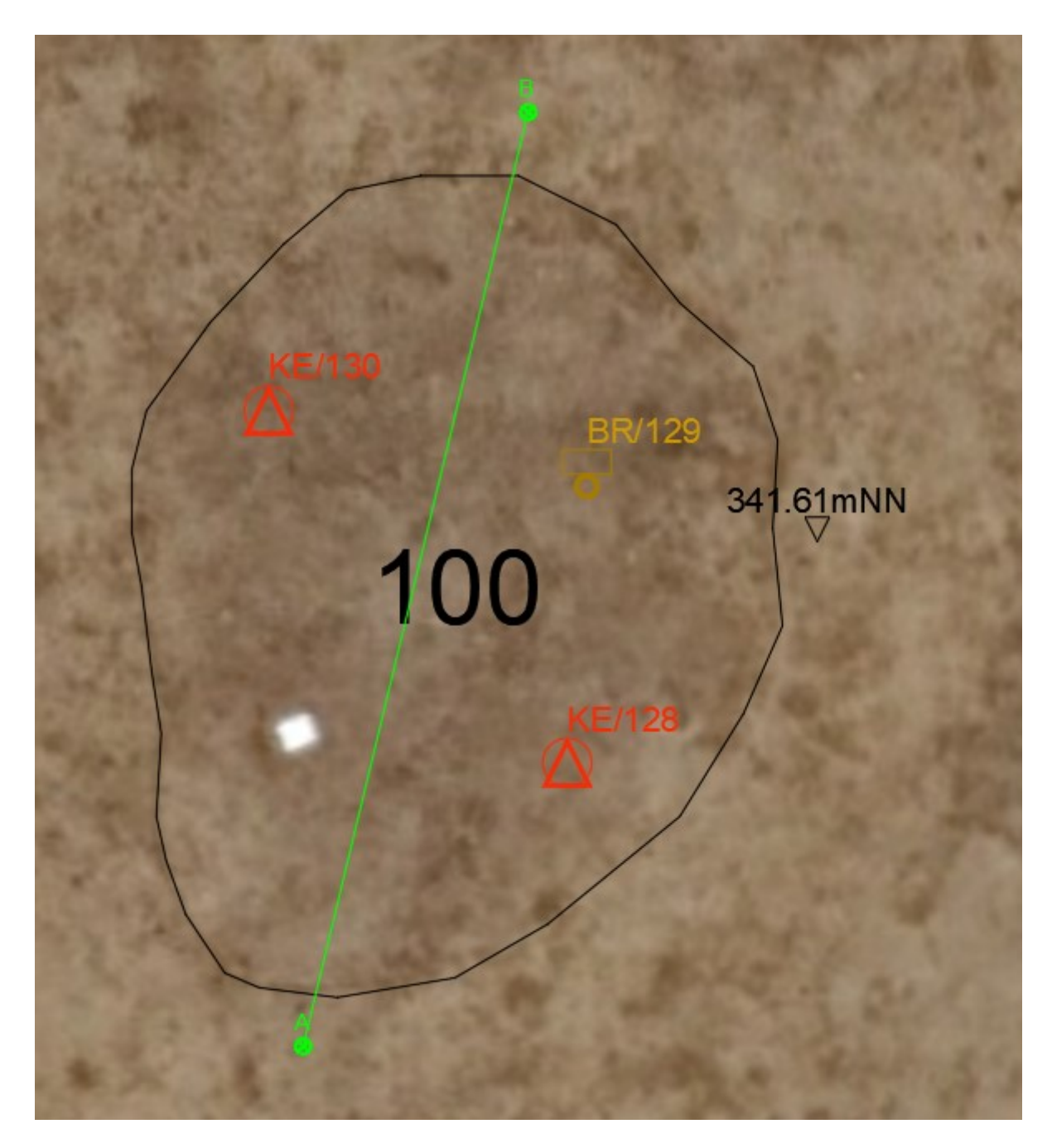

Die Fundzettelnummer wurde bei diesem spezifischen Keramik-Fund von 127 zu130 geändert, die Farbänderung hat Auswirkung auf alle Keramik-Symbole in der Zeichnung.

Bitte beachten Sie, dass neu gesetzte Keramikfunde nach wie vor die ursprüngliche Farbe besitzen, somit machen farbliche Anpassung erst gegen Fertigstellung der Digitalisierung Sinn.